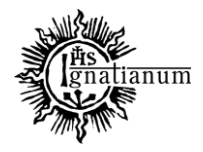

#### DZIAŁ NAUCZANIA

1. W celu sprawdzenia, czy nie ma podań oczekujących na rozstrzygnięcie, należy zalogować się do USOSadm, a następnie kliknąć w zakładkę: Studenci → Podania → Podania wg osób.

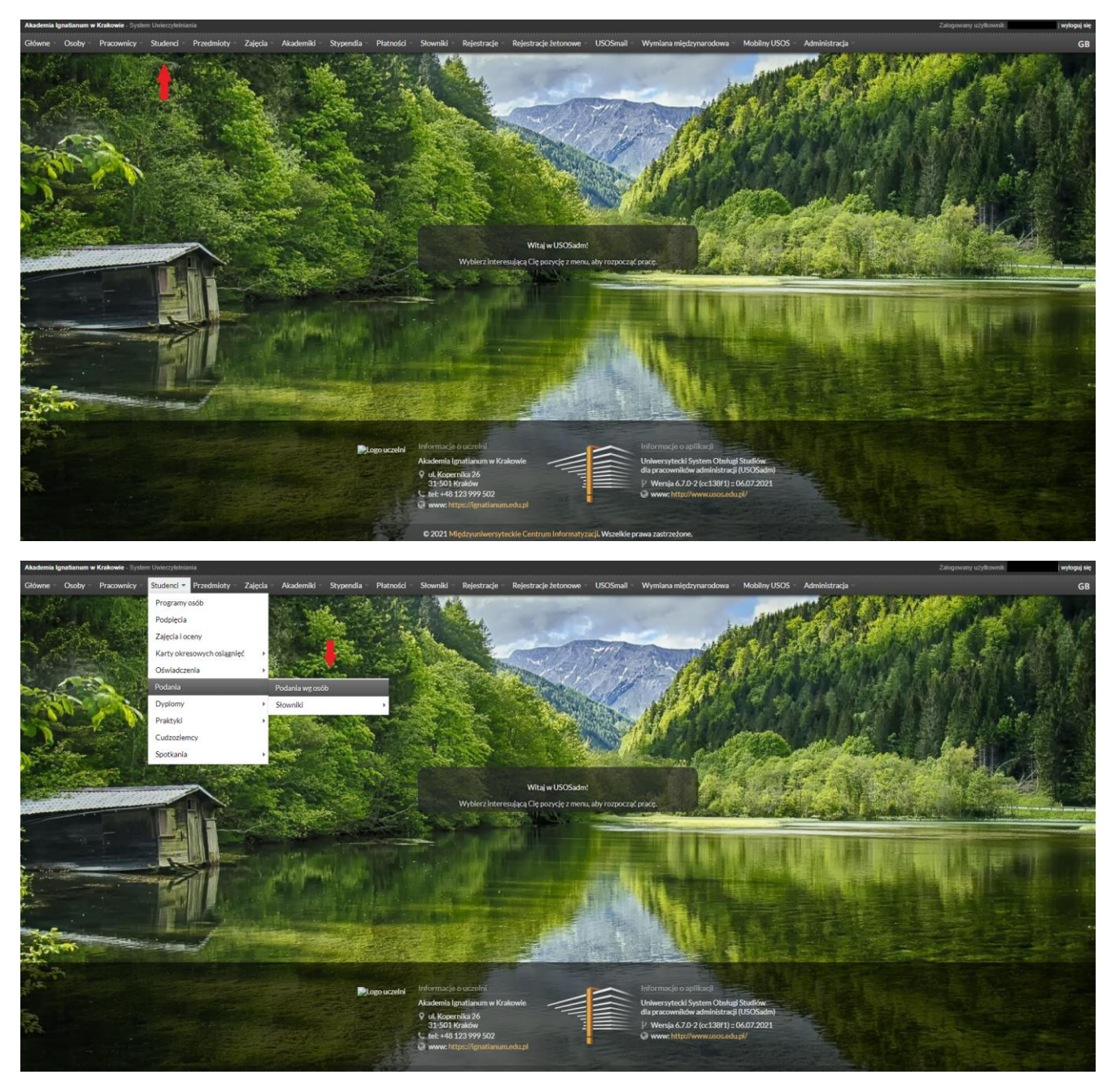

- 2. Dostępne są 4 statusy podań:
  - a. Wszystkie lista wszystkich studentów
  - b. Złożone przesłane przez studenta, pojawiają się po przejściu migracji
  - c. Rozpatrzone Dziekan lub inna osoba rozpatrująca wydała decyzję
  - d. Wykonane po otrzymaniu decyzji i zaznaczeniu w systemie "Decyzję wykonano"

Możliwe jest również ograniczenie wyświetlanych podań do interesującego nas zakresu dat.

Akademia Ignatianum w Krakowie ul. Kopernika 26, 31-501 Kraków www.ignatianum.edu.pl

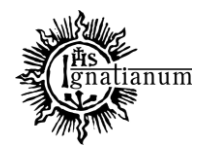

#### DZIAŁ NAUCZANIA

Należy wybrać jedną z możliwych opcji, ewentualnie uzupełnić inne parametry i kliknąć "Filtruj".

| ademia Igna         | tianum w Krakowie - S                                                          | ystem Uvierzytelniania                                                                                                    |                                                   |                           |                           |                            |                  |                                   |                          |                          | Załogowany użytkownik  | wyłoguj si                   |
|---------------------|--------------------------------------------------------------------------------|----------------------------------------------------------------------------------------------------|---------------------------------------------------|---------------------------|---------------------------|----------------------------|------------------|-----------------------------------|--------------------------|--------------------------|------------------------|------------------------------|
| ówne - C            | )soby Pracownic                                                                | y Studenci Przedmioty Zajęcia                                                                                                    | Akademiki Stypend                                 | ia – Płatności – Słowi    | niki Rejestracje Re       | jestracje žetonowe 👘 US    | OSmail Wy        | miana międzynarodowa 🚽 Mo         | bilny USOS Administ      | tracja -                 |                        | GE                           |
| Studend +           | Podania 👻 Podania wy o                                                         | ab                                                                                                    |                                                   |                           |                           |                            |                  |                                   |                          | 2                        | alogowany użytkownik:  | (Rola: DZIEKAN               |
| Przejdź (           | do •                                                                           |                                                                                                    |                                                   |                           |                           |                            |                  |                                   |                          | 0                        | Jstaw filtr 🔹 Raporty  | / • Pomoc                    |
| A Filtr p           | odáń                                                                           |                                                                                                    |                                                   |                           |                           |                            |                  |                                   |                          |                          |                        |                              |
| Jednostk            | a podania:                                                                     | Kliknij przycisk, aby wybrać                                                                                                    | Wybierz                                           | Typ podania:              | Kliknij przycisk, aby wy  | rbrać                      | Wybier           | Data złożenia od:                 |                          |                          | (Internet State)       | and the second second second |
| Program:            |                                                                                | Kliknij przycisk, aby wybrać                                                                                                    | Wybierz                                           | Status:                   | Złożone                   | •                          |                  | Data złożenia do:                 |                          |                          | Filtruj                | Wyczyschitr                  |
|                     |                                                                                |                                                                                                    |                                                   |                           | wszystkie                 | -                          |                  |                                   |                          |                          |                        | 1                            |
| Wybierz os          | sobę wpisując PESEL                                                            | , indeks bądź nazwisko i imię                                                                                                    | Numer stykowy                                     | Numer bezstykowy          | Rozpatrzone<br>Wykonane   |                            | - 1              |                                   |                          |                          | Ι.                     | 2                            |
| Wybier              | z jednostkę program                                                            | u Wybierz progr                                                                                                    |                                                   |                           |                           | Wybierz cykl dydak         | yczny            | brak filtra                       | ♥ Wybier                 | z miejsce odbywania prog | ramu                   | Okrest filtry                |
| Lp.                 | Nazwisko                                                                       | T Imie                                                                                                    | AV                                                | PESEL                     | AT Indeks główny          | AT Program gl              | iwny             |                                   |                          |                          | Jednosti               | ka osoby                     |
| 1                   | M                                                                              | P                                                                                                    |                                                   |                           |                           | ADM-SL (Ad                 | ninistracja i po | lityka publiczna, studia pierwsze | go stopnia, stacjonarne) | 2                        | 0PB0000                | 0                            |
|                     |                                                                                |                                                                                                    |                                                   |                           | Pierwsza **               | e e ee Ostat               | ia               |                                   |                          |                          |                        | 3 -                          |
| NAME AND ADDRESS OF |                                                                                |                                                                                                    |                                                   |                           |                           |                            |                  |                                   |                          |                          |                        |                              |
| Podania             | i i i i i i i i i i i i i i i i i i i                                          | 11 - 11 - 11 - 11 - 11 - 11 - 11 - 11                                                                                                    |                                                   |                           |                           |                            |                  |                                   |                          |                          |                        |                              |
| Lp.                 | Kod programu                                                                   | Czy główny Kod etapu                                                                                                    | Indeks                                            | i przyjęcia na<br>program | ា                         | yp podania                 |                  | Jednostika podania                | Data złożenia            | Data rozpatrzenia        | Data wykonania decyzji | Data zapoznania              |
| 1 /                 | ADM-SL                                                                         | Tak ADM-APS-SL-3(6)                                                                                                    | 0                                                 | 1.10.2018 SEM02-I         | NoPiA (Podanie ws. powta  | rzania semestru)           |                  | 0PB00000                          | 20.08.2021 11:09         |                          |                        |                              |
|                     |                                                                                |                                                                                                    |                                                   |                           | Pierwsza **               | « » » Ostat                | ia               |                                   |                          |                          |                        | 3 🛩                          |
| Szczegó             | ty Komentarze st                                                               | udenta do przedmiotów Odpowiedź dzie                                                                                                    | ekana Opinie pracowni                             | Ków Załączniki            |                           |                            |                  |                                   |                          |                          | Decyzję wykonano       | ? Pomoc                      |
| Szcz                | zegóły                                                                         |                                                                                                    |                                                   | Treść podania/Uza         | adnienie prośby stude     | nta                        |                  |                                   |                          |                          |                        |                              |
| T                   | emat podania: Poda<br>ADM<br>Etap: stopi<br>rok 3<br>Cykd<br>dydaktyczny: 2020 | nie ws. powtarzania semestru<br>I-APS-SL-3(6) (Administracja i polityka public<br>nia, stacjonarne, zakres: Administracja public<br>, semestr 6)<br>//2021-L (Semestr letni 2020/2021) | zna, studia pierwszego<br>zna i służby państwowe, | Proszę o możliwość po     | wtórzenia semestr 3 z pov | vodu braku zaliczenia semi | narium dyplom    | owego                             |                          |                          |                        |                              |

3. Pojawi się lista osób, które złożyły podanie, a po wybraniu konkretnej osoby (podświetli się na żółto) – lista podań, które złożyła.

| Wybi                                                                                                    | Wybierz jednostkę programu Wybierz program        |                  |                  |                     |          |                           |                                                                        |        |           | Wybi                       | erz cykl dydaktyczny | brak     | filtra           | ✓ Wybie           | rz miejsce odbywania prog | ramu        | Określ filtry |         |   |
|----------------------------------------------------------------------------------------------------|---------------------------------------------------|------------------|------------------|---------------------|----------|---------------------------|------------------------------------------------------------------------|--------|-----------|----------------------------|----------------------|----------|------------------|-------------------|---------------------------|-------------|---------------|---------|---|
| Lp.                                                                                                    | Nazwisko                                          |                  | Imię             |                     |          | PESEL                     |                                                                        | Inde   | ks główny |                            | Program główny       |          |                  |                   |                           |             | Jednost       | a osoby |   |
|                                                                                                    | 1 A                                               |                  | к                |                     |          |                           |                                                                        |        |           |                            | DKS-SL               |          |                  |                   |                           |             | 0FA0000       | )       |   |
|                                                                                                    | 2 A                                               |                  | M                |                     |          |                           |                                                                        |        |           |                            | PPW-SJ               |          |                  |                   | )                         |             | 0PA0000       | )       |   |
|                                                                                                    | 3 A                                               |                  | O                |                     |          |                           |                                                                        |        |           |                            | ADM-SL               |          |                  |                   |                           |             | 0PB0000       | )       |   |
|                                                                                                    | 4 M                                               |                  | P                |                     |          |                           |                                                                        |        |           |                            | ADM-SL               |          |                  |                   |                           |             | 0PB0000       | )       |   |
|                                                                                                    |                                                   |                  |                  |                     |          |                           |                                                                        | Plerw: | sza «« «  | 2                          | ** Ostatnia          |          |                  |                   |                           |             |               | 10      | ~ |
| Podar                                                                                                    | odania                                            |                  |                  |                     |          |                           |                                                                        |        |           |                            |                      |          |                  |                   |                           |             |               |         |   |
| Lp.                                                                                                    | Lp. Kod programu Czy główny Kod etapu Indeks Data |                  |                  |                     |          | a przyjęcia na<br>program | Typ podania                                                            |        |           |                            | Jednostka po         | dania    | Data złożenia    | Data rozpatrzenia | Data wykonar              | nia decyzji | Data zapoznan | ia      |   |
| 1                                                                                                    | PPW-SJ                                            | Tak              | PPW-SJ-3(5)      |                     | 0:       | 1.10.2019                 | MSJO01 (Podanie ogólne do Kierownika MSJO)                             |        |           |                            | )                    | 00000000 |                  | 25.08.2021 11:41  |                           |             |               |         |   |
| 2                                                                                                    | PPW-SJ                                            | Tak              | PPW-SJ-3(5)      |                     | 0:       | 1.10.2019                 | FIN03 (Podanie ws. umorzenia części opłat)                             |        |           |                            | 00000000             |          | 25.08.2021 11:41 |                   |                           |             |               |         |   |
| 3                                                                                                    | PPW-SJ                                            | Tak              | PPW-SJ-3(5)      |                     | 0:       | 1.10.2019                 | DYP04-WP (Podanie ws. przedłużenia terminu złożenia pracy d            |        |           | złożenia pracy dyplomowej) | 0PA00000             |          | 25.08.2021 11:40 |                   |                           |             |               |         |   |
|                                                                                                    |                                                   |                  |                  |                     |          |                           | Pierwsza «« « » »» Ostatnia                                            |        |           |                            |                      |          |                  |                   | 3                         | ~           |               |         |   |
| Szcze                                                                                                    | <b>jóły</b> Komentarze st                         | tudenta do przed | miotów Odpowiedz | é dziekana Opinie ; | racownik | ków Załąc:                | zniki                                                                  |        |           |                            |                      |          |                  |                   |                           |             |               |         |   |
|                                                                                                    |                                                   |                  |                  |                     |          |                           |                                                                        |        |           |                            |                      |          |                  |                   |                           | Decyzję     | wykonano      | ? Pomoc | J |
| S                                                                                                    |                                                   |                  |                  |                     |          | Treść pod                 |                                                                        |        |           |                            |                      |          |                  |                   |                           |             |               |         |   |
| Szczegóły<br>Temat podania: Podanie ws. umorzenia części opłat.<br>PPW-S1-3(5) (Pedagogika przeciszkolna i wczesnoszkolna, jednolite studia<br>Etap: magisterskik, stacjonarne, rok 8, semestr 5)<br>C VV 2021/2022-2 (Semestr zimowy 2021/2022) |                                                   |                  |                  |                     |          | Podanie te:               | Sć podania/Uzasadnienie prosby studenta<br>Ianie testowe 2 - Prorektor |        |           |                            |                      |          |                  |                   |                           |             |               |         |   |

4. W sekcjach "Szczegóły" i "Komentarze studenta do przedmiotów" można znaleźć szczegółowe informacje dot. wybranego podania.

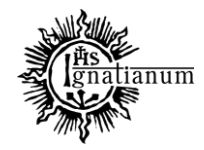

#### DZIAŁ NAUCZANIA

|                                                                                                    |                                            | Decyzję wykonano ? Pomo                    |  |  |  |  |  |  |  |  |
|----------------------------------------------------------------------------------------------------|--------------------------------------------|--------------------------------------------|--|--|--|--|--|--|--|--|
| Szczególy                                                                                                    | Treść podania/Uzasadnienie prośby studenta | Treść podania/Uzasadnienie prośby studenta |  |  |  |  |  |  |  |  |
| Temat podania: Podanie ws. powtarzania semestru<br>ADM-APS-SL-3(6) (Administracja i polityka publiczna, studia ple<br>Etap: stopnia, stacjonarne, zakres: Administracja publiczna isłużby pa<br>rok3. semestr 6) | vszego<br>Stroczyce<br>stroczyce           |                                            |  |  |  |  |  |  |  |  |
| Cyld 2020/2021-L (Semestr letni 2020/2021)<br>dydaktyczny:                                                                                                    |                                            |                                            |  |  |  |  |  |  |  |  |
| CYW<br>dydaktyczny:<br>2020/2021-L (Semestr letni 2020/2021)<br>2007 Komentarze studenta do przedmiotów Odpowiedź dziekana Opi                                                                                   | e pracowników Zułączniki                   |                                            |  |  |  |  |  |  |  |  |

- 5. W sekcji "Odpowiedź dziekana" można zobaczyć, czy osoba, do której skierowane jest podanie, udzieliła już odpowiedzi.
  - a. UWAGA! Aby student zobaczył decyzję, musi być nie tylko zapisana, ale też zatwierdzona.

| Szczegóły Komentarze studenta do przedmiotó | ów Odpowiećź dziekana Opinie pracowników Załączniki |                      |       |
|---------------------------------------------|-----------------------------------------------------|----------------------|-------|
|                                             |                                                     | ✔ Edytuj Zatwierdź ? | Pomoc |
| Odpowiedź dziekana:                         | Wyratam zgodę.<br>Wybierz                           |                      |       |
| Uzasadnienie odpowiedzi dziekana:           | Wybierz                                             |                      |       |
| Komentarz prywatny:                         |                                                     |                      |       |

6. Podanie może być przez każdego pracownika mającego dostęp do USOSadm przekazane do zaopiniowania innemu pracownikowi (sekcja "Opinie pracowników). - Opcja ta co do zasady zarezerwowana jest dla osób wydających decyzję.

6.1. W tym celu należy wybrać opcję "+ Dodaj" i wybrać właściwą osobę z listy.

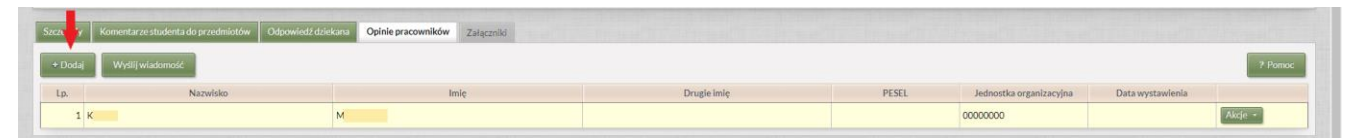

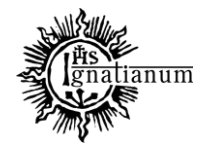

#### DZIAŁ NAUCZANIA

|                                       | Numer stykowy       | Numer bezstykowy |                           |         |                |                 |         |                                                          |
|---------------------------------------|---------------------|------------------|---------------------------|---------|----------------|-----------------|---------|----------------------------------------------------------|
|                                       | Dodaj opiniodawcę p | odania           |                           |         |                |                 | 38      | niejsce odbywania programu Określ hitry                  |
| Lp. Nazwisko / W Imig                 | Nazwisko            | Imię "KW         | Drugie imię               | PESEL   | E-mail         | Jednostka osoby |         | 107 Jednostka osoby                                      |
| 1 N                                   | Aı                  | В.               |                           |         |                | OPAE0000        | Wybierz | OP800000                                                 |
|                                       | Ar                  | к                | к                         |         |                | 0FCA0000        | Wybierz | 3                                                        |
|                                       | AI                  | м                |                           |         |                | 0PAA0000        | Wybierz |                                                          |
| Lp. Kod programu Czy główny Kod etapu | AI                  | Ri               | к                         |         |                | 0FBG0000        | Wybierz | Data rozpatrzenia Data wykonania decyzji Data zapoznania |
| 1 ADM-SL Tak ADM-APS-SL-3(6)          | Ar                  | Ar               | Jc                        |         |                | 0FBF0000        | Wybierz |                                                          |
|                                       | As                  | N                | SI                        |         |                | 0PBC0000        | Wybierz | 3 👻                                                      |
|                                       | A:                  | Pi               | R                         |         |                | 0PCC0000        | Wybierz |                                                          |
| + (Jodaj WydE) władomość              | B4                  | м                |                           |         |                | 0PAJ0000        | Wybierz | 2. Pamac                                                 |
| In Narwisko                           | Bi                  | D                |                           |         |                | 0F000000        | Wybierz | ranizarvina Data wystawienia                             |
| 1 K                                   | Bi                  | м                |                           |         |                | 00000000        | Wybierz | Acje +                                                   |
|                                       |                     | Plerwsza         |                           | 1 2 3 4 | 5 • • Ostatnia |                 | 10 🛩    |                                                          |
|                                       |                     |                  |                           |         |                |                 |         |                                                          |
|                                       |                     |                  |                           |         |                |                 |         |                                                          |
|                                       |                     |                  |                           |         |                |                 |         |                                                          |
|                                       |                     |                  |                           |         |                |                 |         |                                                          |
|                                       |                     | G www.l          | description of the second | adu pi  |                |                 |         |                                                          |

6.2 Kiedy osoba została już wybrana, należy kliknąć przycisk "Wyślij wiadomość" oraz uzupełnić właściwe pola i wysłać.

|                                                                           | Nazwisko                                                                             |                | Imię                             |                              | Drugie imię        | PESEL             | Jednostka organizacyjna                                                                                                    | Data wystawienia                                         |                                                                 |
|---------------------------------------------------------------------------|--------------------------------------------------------------------------------------|----------------|----------------------------------|------------------------------|--------------------|-------------------|----------------------------------------------------------------------------------------------------|----------------------------------------------------------|-----------------------------------------------------------------|
| 1 K                                                                       |                                                                                      | M              |                                  |                              |                    |                   | 00000000                                                                                                    |                                                          | Akcje +                                                         |
|                                                                           |                                                                                      |                |                                  |                              |                    |                   |                                                                                                    |                                                          |                                                                 |
|                                                                           |                                                                                      |                |                                  |                              |                    |                   |                                                                                                    |                                                          |                                                                 |
|                                                                           |                                                                                      |                |                                  |                              |                    |                   |                                                                                                    |                                                          |                                                                 |
| vostka podania:                                                           | Kliknij przycisk, aby wybrać                                                         | Wybierz        | Typ podania:                     | Kliknij przycisk, aby wybrad | Wyblerz            | Data złożenia od: |                                                                                                    | Filtruj                                                  | Wyczyść filtr                                                   |
| ram:                                                                      |                                                                                      |                | Status:                          | Złożone                      | *                  | Data złożenia do: |                                                                                                    |                                                          |                                                                 |
|                                                                           |                                                                                      | 0              |                                  |                              |                    |                   |                                                                                                    |                                                          |                                                                 |
|                                                                           |                                                                                      | Numer Stykowy  | Numer bezatykowy                 |                              |                    |                   |                                                                                                    |                                                          |                                                                 |
|                                                                           |                                                                                      | warmi in the   |                                  |                              |                    |                   |                                                                                                    |                                                          | (increase and the second                                        |
|                                                                           |                                                                                      |                | dytuj wiadomość - USO            |                              |                    | 3                 | <ul> <li>Wybierz miejsce odbywan</li> </ul>                                                                                          | la programu                                              | Ckrell filtry                                                   |
| Nazwisko                                                                  | w Imie                                                                               | 14             | dytuj wiadomość - USO            | DSmail                       |                    | 3                 | 3 Wybierz miejsce odbywan                                                                                                    | la programu                                              | Okrell filtry                                                   |
| Nazwisko<br>1 M                                                           | P Imie                                                                               | 47             | dytuj wiadomosc - USO            | DSrnail                      |                    | 3                 | opnia, stacjonarne)                                                                                                    | la programu<br>Jedno<br>OPB000                           | Okred/filtry                                                    |
| Nazwisko<br>1 M                                                           | P Imie                                                                               | 100            | Od:                              | OSmail<br>@ia                | natlanum.edu.pl> 🗸 | 3                 | opnia, stacjonarne)                                                                                                    | Jedno                                                    | Okcred/ filtry<br>tka osoby<br>00<br>3                          |
| Nazwisko                                                                  | P Inte                                                                               | 10             | Od: Od: Do: 1 adresa             | OSmail<br>@is<br>sta         | natianum.edu.pi> 💙 | 3                 | opnia, stacjonarne)                                                                                                    | Jedno:<br>OPBOOC                                         | Okreil filtry<br>otka osoby<br>00                               |
| Nazwisko                                                                  | P Inie                                                                               | ~              | Od:<br>Do: 1 adresa<br>Temat:*   | Əsmail<br>@iş<br>ata         | natianum.edu.pl> 👻 | 3                 | opnia, stacjonarne)                                                                                                    | la programu<br>Jedno<br>OPBOOC                           | Okred Filtry<br>atta asoby<br>00                                |
| 1 Mazwisko<br>1 M<br>Bulls<br>Kod programu                                | Cay glówny Kod etapu                                                                 | Indeks D       | Od:<br>Do: 1adresa<br>Temat:*    | ۇنچ<br>ata                   | matianum.edu.pl> ♥ |                   | opnia, stacjonarne)<br>Data złożenia Data rozpatrz                                                                                   | la programu<br>AT Jedno<br>OPBOC<br>Deta wykonania decyz | Okried filtry<br>itka osoby<br>00<br>3<br>i Data zapoznar       |
| Nazwisko<br>1 M<br>Kod programu<br>1 ADM-SL                               | Cry główny Kod et apu<br>Tak ADM-AP5-SL-3(6)                                         | Indeks D       | Od: *<br>Do: 1 adresa<br>Temat:* | @iş<br>ata                   | natlanum.edu.pi> 💙 |                   | opnia, stacjonarne) Data złożenia Data złożenia Data złożenia Data rozpetrz                                                          | la programu<br>AT Jedno<br>OPBOC<br>Deta wykonania decyz | Cloned filtry<br>title osoby<br>00<br>3<br>i Data zapozna       |
| Nazwisko<br>1 M<br>M<br>Kod programu<br>1 ADM-SL                          | Cry glówny Kod etapu<br>Tak ADM-APS-SL-3(6)                                          | AV<br>Indeks D | Od: *<br>Do: 1 adresa<br>Temat*  | @ig<br>ata                   | natlanum.edu.pi> 💙 |                   | opnia, stacjonarne) Dota złożenia Dota złożenia Dota złożenia Dota złożenia Dota złożenia Dota złożenia                              | la programu<br>OPBOOC<br>ennia Data wykonania deryz      | Ckred filtry<br>titic osoby<br>00<br>3<br>1 Data zapozna<br>3   |
| Naswisko<br>1 M<br>No<br>Kod programu<br>1 ADM-SL<br>eq.5/y<br>Komentarze | Cay glówny Kod etapu<br>Tak ADM-APS-SL-3(6)<br>studenta do przedmiatów Odpowiedź d   | Indeks D       | Od:<br>Do: 1adresa<br>Temat*     | ۇلچ<br>غۇغ                   | natlanum.edu.pl> 💙 |                   | Data stotenia Data stotenia Data stotenia Data stotenia Data stotenia Data stotenia Data stotenia                                    | la programu<br>OPBOOC<br>entia<br>Duta wykonania decyz   | Clored filtry<br>titla osoby<br>00<br>3<br>1 Data zapoznat<br>3 |
| Nacwisko  Nacwisko  Nacwisko  Kod programu  ADM-SL  goly  Komenturze      | Cary glówny Kod etapu<br>Tak ADM-APS-SL-3(6)<br>studenta do przedmiatów Ctópowiedź d | Indeks D       | Od:<br>Do: 1afresa<br>Temat:*    | යිනත්<br>මැති                | natianum.edu.pi> v | ,                 | Data złożenia<br>Dota złożenia<br>Data złożenia<br>Data złożenia<br>Data złożenia<br>Data złożenia<br>Data złożenia<br>Data złożenia | la programu<br>Venta<br>Venta<br>Duta wykonania decyz    | Ckredi fitry<br>rtka osoby<br>00<br>3<br>i Data zapozna<br>3    |

6.3 Wybrana osoba otrzyma powiadomienie, że w systemie USOS czeka podania do zaopiniowania. Gdy prześle opinię, pojawi się ona pod nazwiskiem opiniującego:

| Szczegóły                        | Komentarze studenta do przedmiotów Odpowiedź dzie | kana Opinie pracowników Załączniki |             |       |                         |                  |         |  |  |  |  |  |
|----------------------------------|---------------------------------------------------|------------------------------------|-------------|-------|-------------------------|------------------|---------|--|--|--|--|--|
| + Dodáj Wyšlij wiadomość ? Pomoc |                                                   |                                    |             |       |                         |                  |         |  |  |  |  |  |
| Lp.                              | Nazwisko                                          | Imię                               | Drugie imię | PESEL | Jednostka organizacyjna | Data wystawienia |         |  |  |  |  |  |
| 1                                | ĸ                                                 | M                                  |             |       | 00000000                | 24.08.2021 09:45 | Akcje • |  |  |  |  |  |
|                                  | Popieram prośbę studenta                          |                                    |             |       |                         |                  |         |  |  |  |  |  |

Podanie może być opiniowane przez więcej niż jedną osobę.

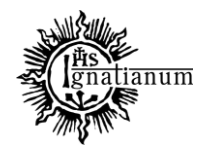

#### DZIAŁ NAUCZANIA

7. Decyzja po zatwierdzeniu przez Dziekana trafia do studenta, ale musi jeszcze zostać wprowadzona do USOSa (np. zmiana grupy, wypisanie z zajęć itp.). Po wprowadzeniu zmiany do systemu należy w sekcji "Szczegóły" kliknąć "Decyzję wykonano".

|                                                                                                    | Decyzję wykonano 🔹 Pione                                                                  |
|----------------------------------------------------------------------------------------------------|-------------------------------------------------------------------------------------------|
| czegóły                                                                                                    | Treść podania/Uzasadnienie prośby studenta                                                |
| Temat podanie: Podunie nos. portutzzalna semestru<br>ADM-RPS-50-306 (Administracija i politika publiczna, studia pierwszego<br>Ebep: stopnia, stadjomana, publiczna, studia pierwszego<br>cychi rok 3, semestr et ni<br>Cychi rok 3, semestr et ni (2020/2021) | Proszę o możliwość powtórzenia semestr 3 z powodu braku zaliczenia seminarium dyplomowego |

## DRUKOWANIE PODAŃ DO TECZEK

# Uwaga: Przed wydrukiem podań należy usunąć komentarze prywatne z sekcji: odpowiedź dziekana

1. W przypadku podań o kodzie zaczynającym się na FIN lub MSJO należy zmienić jednostkę podania na Akademię Ignatianum w Krakowie (00000000).

| Lp.                      | Kod programu                               | Czy główny                      | Kod etapu                                                                   | Indeks | Data przyjęcia na<br>program | Typ podania                                                             | Jednostka podania | Data złożenia                                                            | Data rozpatrzenia | Data wykonania decyzji | Data zapoznar  |
|--------------------------|--------------------------------------------|---------------------------------|-----------------------------------------------------------------------------|--------|------------------------------|-------------------------------------------------------------------------|-------------------|--------------------------------------------------------------------------|-------------------|------------------------|----------------|
| 1                        | PPW-SJ                                     | Tak                             | PPW-SJ-3(5)                                                                 |        | 01.10.2019                   | MSJO01 (Podanie ozólne do Kierownika MSJO)                              | 00000000          | 25.08.2021 11:41                                                         |                   |                        |                |
| 2                        | PPW-SJ                                     | Tak                             | PPW-SJ-3(5)                                                                 |        | 01.10.2019                   | FIN03 (Podanie ws. umorzenia części opłat)                              | 0PA00000          | 25.08.2021 11:41                                                         |                   |                        |                |
| 3                        | PPW-SJ                                     | Tak                             | PPW-SJ-3(5)                                                                 |        | 01.10.2019                   | DYP04-WP (Podanie ws. przedłużenia terminu złożenia pracy dypiomowej)   | 0PA00000 📝        | 25.08.2021 11:40                                                         |                   |                        |                |
|                          |                                            |                                 |                                                                             |        |                              | Pierwsza «« « » »» Ostatnia                                             |                   |                                                                          |                   |                        | 3              |
| _                        |                                            |                                 |                                                                             |        |                              |                                                                         |                   |                                                                          |                   |                        |                |
|                          | 3                                          |                                 |                                                                             |        | Zmiana jedr                  | estki nedanja                                                           |                   | opnia, stacionarne)                                                      | ajoriarite)       | 0PB00000               |                |
|                          | 4                                          |                                 |                                                                             |        | 2.111ana jean                |                                                                         |                   | opnia, stacjonarne)                                                      |                   | 0PB00000               |                |
|                          |                                            |                                 |                                                                             |        |                              |                                                                         | ? Pomoc           |                                                                          |                   |                        | 10             |
|                          |                                            |                                 |                                                                             |        |                              | Indexative and a line ODM 00000 ((and any March 10) a Mitch and a Mitch | The Adventure     |                                                                          |                   |                        |                |
|                          |                                            |                                 |                                                                             |        | D                            | Jednostka podania: • OPA00000 (Instytut Nauk o wychowaniu)              | wybierz           |                                                                          | -                 |                        |                |
| idan<br>p.               | Kod programu                               | Czy główny                      | Kod etapu                                                                   |        |                              |                                                                         |                   | Data złożenia                                                            | Data rozpatrzenia |                        | Data zapoznami |
| odan<br>.p.<br>1         | Kod programu<br>PPW-SJ                     | Czy główny<br>Tak               | Kod etapu<br>PPW-SJ-3(5)                                                    |        |                              |                                                                         | • pola w          | 5.08.2021 11:41                                                          | Data rozpatrzenia |                        | Data zapoznami |
| idan<br>p.<br>1<br>2     | Kod programu<br>PPW-SJ<br>PPW-SJ           | Czy główny<br>Tak<br>Tak        | Kod etapu<br>PPW-SJ-3(5)<br>PPW-SJ-3(5)                                     |        |                              |                                                                         | • - pola w        | 5.08.2021 11:41                                                          | Data rozpatrzenia |                        | Data zapoznani |
| dan<br>p.<br>1<br>2<br>3 | Kod programu<br>PPW-SJ<br>PPW-SJ<br>PPW-SJ | Czy główny<br>Tak<br>Tak<br>Tak | Kod etapu           PPW-SJ-3(5)           PPW-SJ-3(5)           PPW-SJ-3(5) |        | H Zapis                      | v @Anubij                                                               | * - pola wy gane  | 5.08.2021 11:41<br>5.08.2021 11:41<br>5.08.2021 11:41<br>5.08.2021 11:40 | Data rozpatrzenia |                        | Darazapoznam   |

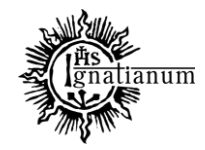

#### DZIAŁ NAUCZANIA

| Wybierz jednostkę organizacyjną |                                         |         |  |  |  |  |  |  |  |  |  |
|---------------------------------|-----------------------------------------|---------|--|--|--|--|--|--|--|--|--|
| Kod                             | Opis                                    |         |  |  |  |  |  |  |  |  |  |
| 00000000                        | Akademia Ignatianum w Krakowie          | Wybierz |  |  |  |  |  |  |  |  |  |
| 0A000000                        | Biuro Kanclerza                         | Wybierz |  |  |  |  |  |  |  |  |  |
| 0AA00000                        | Dział Finansowo-Księgowy                | Wybierz |  |  |  |  |  |  |  |  |  |
| 0AB00000                        | Dział Kadr                              | Wybierz |  |  |  |  |  |  |  |  |  |
| 0AC00000                        | Kancelaria/Dziennik Podawczy/Archiwum   | Wybierz |  |  |  |  |  |  |  |  |  |
| 0AD00000                        | Dział Projektów                         | Wybierz |  |  |  |  |  |  |  |  |  |
| 0AE00000                        | Biuro Projektów                         | Wybierz |  |  |  |  |  |  |  |  |  |
| 0AF00000                        | Dział Techniczno-Gospodarczy            | Wybierz |  |  |  |  |  |  |  |  |  |
| 0AG00000                        | Dział Inwentaryzacji                    | Wybierz |  |  |  |  |  |  |  |  |  |
| 0AH00000                        | Dział IT                                | Wybierz |  |  |  |  |  |  |  |  |  |
| Pierwsza                        | «« « <b>1</b> 2 3 4 5 <b>»</b> Ostatnia | 10 🗸    |  |  |  |  |  |  |  |  |  |

| Zmiana jednostki podania                                      | 8                 |
|---------------------------------------------------------------|-------------------|
|                                                               | ? Pomoc           |
| Jednostka podania:* 00000000 (Akademia Ignatianum w Krakowie) | Wybierz           |
|                                                               | * - pola wymagane |
| 🗎 Zapisz 🖉 Anuluj                                             |                   |

2. Aby wydrukować pojedyncze podanie należy wybrać je z listy (podświetla się na żółto), następnie kliknąć "Raporty" → "Podanie".

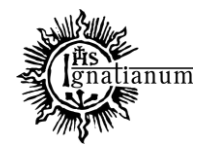

#### DZIAŁ NAUCZANIA

| Studenci >          | Podania 🕨 Podania wg os | ćb                               |                                                       |          |                             |               |                                                                                               |             |            |          |                                 |                              |                      |                          | Zəl               | ogowany użytkowr | iik:      |            |       |
|---------------------|-------------------------|----------------------------------|-------------------------------------------------------|----------|-----------------------------|---------------|-----------------------------------------------------------------------------------------------|-------------|------------|----------|---------------------------------|------------------------------|----------------------|--------------------------|-------------------|------------------|-----------|------------|-------|
| Przejdź             | do •                    |                                  |                                                       |          |                             |               |                                                                                               |             |            |          |                                 |                              |                      |                          | 0                 | Jstaw filtr      | Raporty   | ? Po       | omoc  |
| A Filtr p           |                         |                                  |                                                       |          |                             |               |                                                                                               |             |            |          |                                 |                              |                      |                          | Po                | danie            |           |            |       |
| Jednosti<br>Program | ka podania:<br>1:       | Kliknij przyci<br>Kliknij przyci | ik, aby wybrać<br>ik, aby wybrać                      | Wybierz  | Typ podar<br>Status:        | ia:           | Kliknij przy<br>Złożone                                                                       | cisk, aby w | vbrać      | •        | Wybierz                         | Data złoż<br>Data złoż       | enia od:<br>enia do: |                          |                   |                  | Filtr     |            | iltr  |
| Wybierz o           | osobę wpisując PESEL    | indeks bądź naz                  | y Numer bi                                            | zstykowy |                             |               |                                                                                               |             |            |          |                                 |                              |                      |                          |                   |                  |           |            |       |
| Wybler              | rz jednostkę programu   |                                  | Wyblerz etap Wyblerz cyld dydaktyczny brak filtra 🗸 🗸 |          |                             |               |                                                                                               |             |            | ✓ Wybler | z mlejsce odbywania prog        | z miejsce odbywania programu |                      |                          | лу                |                  |           |            |       |
| Lp.                 | Nazwisko                |                                  | Imię                                                  |          | PESEL                       | Indeks główny |                                                                                               |             |            |          |                                 |                              |                      | Jednostka                | osoby             |                  |           |            |       |
| 1                   | A                       |                                  | к                                                     |          |                             |               | DKS-SL (Dziennikarstwo i komunikacja społeczna, studia pierwszego stopnia, stacjonarne)       |             |            |          |                                 |                              | 0FA00000             |                          |                   |                  |           |            |       |
| 2                   | A                       |                                  | M                                                     |          |                             |               | PPW-SJ (Pedagogika przedszkolna i wczesnoszkolna, jednolite studia magisterskie, stacjonarne) |             |            |          |                                 | acjonarne)                   | 0PA00000             |                          |                   |                  |           |            |       |
| 3                   | A                       |                                  | 0                                                     |          |                             |               | ADM-SL (Administracja i polityka publiczna, studia pierwszego stopnia, stacjonarne)           |             |            |          |                                 |                              | 0PB00000             |                          |                   |                  |           |            |       |
| 4                   | M                       |                                  | P                                                     |          |                             |               |                                                                                               |             |            | - 1      | ADM-SL (Administracja i polityk | a publiczna, stu             | udia pierwsze        | go stopnia, stacjonarne) |                   |                  | DPB00000  |            |       |
|                     |                         |                                  |                                                       |          |                             |               | Pierwsza                                                                                      |             | к э        |          | •> Ostatnia                     |                              |                      |                          |                   |                  |           | 1          | .0 🗸  |
|                     |                         |                                  |                                                       |          |                             |               |                                                                                               |             |            |          |                                 |                              |                      |                          |                   |                  |           |            |       |
| Podama              | 8                       |                                  |                                                       |          |                             |               |                                                                                               |             |            |          |                                 |                              |                      |                          |                   |                  | _         |            | _     |
| Lp.                 | Kod programu            | Czy główny                       | Kod etapu                                             | Indeks D | ata przyjęcia na<br>program |               |                                                                                               |             | fyp podar  | ia       |                                 | Jednostka                    | podania              | Data złożenia            | Data rozpatrzenia | Data wykonani    | a decyzji | Data zapoz | nania |
| 1                   | PPW-SJ                  | Tak                              | PPW-SJ-3(5)                                           |          | 01.10.2019                  | MSJO01 (Poda  | inie ogólni                                                                                   | e do Kiero  | wnika MS   | JO)      |                                 | 00000000                     |                      | 25.08.2021 11:41         |                   |                  |           |            |       |
| 2                   | PPW-SJ                  | Tak                              | PPW-SJ-3(5)                                           |          | 01.10.2019                  | FIN03 (Podani | e ws. umo                                                                                     | rzenia czę  | ici opłat) |          |                                 | 00000000                     |                      | 25.08.2021 11:41         |                   |                  |           |            |       |
| 3                   | PPW-SJ                  | Tak                              | PPW-SJ-3(5)                                           |          | 01.10.2019                  | DYP04-WP (P   | odanie ws.                                                                                    | przedłuże   | nia termi  | nu zło   | ożenia pracy dyplomowej)        | 0PA00000                     |                      | 25.08.2021 11:40         |                   |                  |           |            |       |
|                     |                         |                                  |                                                       | Pierwsza | **                          | к э           |                                                                                               | os Ostatnia |            |          |                                 |                              |                      |                          | 3                 | ~                |           |            |       |

3. W przypadku podań o kodzie zaczynającym się na FIN lub MSJO należy uzupełnić adresata podania tj. Prorektor ds. Studenckich lub Kierownik MSJO (w pozostałych przypadkach pole "adresat" pozostaje puste).

| Podanie                                                       | ×                                                                                       |
|---------------------------------------------------------------|-----------------------------------------------------------------------------------------|
| Wersja językowa:<br>Drukuj kod programu:*<br>Adresat podania: | polska v W przypadku FIN lub MSJO                                                       |
| Dla kogo drukować:*                                           | Wybrane podanie 👻                                                                       |
| Osoba:<br>Jednostka organizacyjna:<br>Typ podania:<br>Temat:  | A<br>00000000<br>Podanie ogólne do Kierownika MSJO<br>Podanie ogólne do Kierownika MSJO |
| 🚨 Generuj 🖉 Ø Anuluj                                          | * - pola wymagane                                                                       |

4. W polu "Dla kogo drukować" należy zostawić opcję "wybrane podanie", a następnie kliknąć "Generuj".

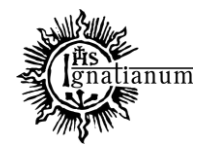

## DZIAŁ NAUCZANIA

| Podanie                                                                                                    | ×                                                        |
|----------------------------------------------------------------------------------------------------|----------------------------------------------------------|
|                                                                                                    |                                                          |
| Wersja językowa:                                                                                                    | polska 💌                                                 |
| Drukuj kod programu:*                                                                                                    | Tak 💌                                                    |
| Adresat podania:                                                                                                    |                                                          |
| Dla kogo drukować:*                                                                                                    | Podania rozpatrzone dla osób z filtru 🔹                  |
| Data rozpatrzenia od:*                                                                                                    | Wybrane podanie<br>Podania rozpatrzone dla osób z filtru |
| do:*                                                                                                    | Podania nierozpatrzone dla osób z filtru                 |
| Dane podania:<br>Typ podania:<br>Jednostka podania:<br>Data złożenia od:<br>Data złożenia do:<br>Status:<br>Dane osoby:<br>Jednostka programu:<br>Program:<br>Etap:<br>Cykl dydaktyczny:<br>Status na programie:<br>Miejsce odbywania programu: | Złożone                                                  |
| 🖻 Generuj 🖉 Anuluj                                                                                                    | * - pola wymagane                                        |

## 5. Aby wydrukować większą liczbę podań należy

a. odfiltrować podania wg potrzeb,

| Jednostka podania:<br>Program: | Kliknij przycisk, aby wybrać<br>Kliknij przycisk, aby wybrać | Wybierz         Typ podania:           Wybierz         Status: |    | Kliknij przycisk, aby wybrać<br>wszystkie |  | Wybierz Data złożenia od:<br>Data złożenia do: |  | Filtruj Wyczyść filtr |
|--------------------------------|--------------------------------------------------------------|----------------------------------------------------------------|----|-------------------------------------------|--|------------------------------------------------|--|-----------------------|
|                                | b. określić filtr                                            | osob                                                           | у, |                                           |  |                                                |  |                       |

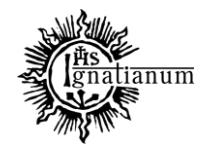

### DZIAŁ NAUCZANIA

| Przejd             | do •                  |                                                            |                    |                    |                            |                         |                                                                                               |                              |                                        |                           | 0                        | Ustaw filtr    | Raporty   | • ? Pomoc       |  |
|--------------------|-----------------------|------------------------------------------------------------|--------------------|--------------------|----------------------------|-------------------------|-----------------------------------------------------------------------------------------------|------------------------------|----------------------------------------|---------------------------|--------------------------|----------------|-----------|-----------------|--|
| * Filtr            |                       |                                                            |                    |                    |                            |                         |                                                                                               |                              |                                        |                           |                          |                |           |                 |  |
| Jednost<br>Program | ka podania:<br>n:     | Kliknij przycisk, aby wybra<br>Kliknij przycisk, aby wybra | në<br>në           | Wybierz<br>Wybierz | Typ podania:<br>Status:    | Kliknij przy<br>Złożone | cisk, aby wybrać                                                                              | Wybierz                      | Data złożenia od:<br>Data złożenia do: |                           |                          |                | Filtruj   | Wyczyść filtr   |  |
| Wybierz            | osobę wpisując PESEL, | indeks bądź nazwisko i imię                                | 0                  | Numer stykowy      | Numer bezstykowy           |                         |                                                                                               |                              |                                        |                           |                          |                |           | +               |  |
| Wybie              | rz jednostkę programu |                                                            |                    |                    |                            |                         | Wybie                                                                                         | rz cykl dydaktyczny          | brak filtra                            | ✓ Wybie                   | rz miejsce odbywania pro | gramu          |           | Określ filtry   |  |
| Lp.                | Nazwisko              |                                                            | Imię               |                    | PESEL                      | Indeks g                | łówny                                                                                         | Program główny               |                                        |                           |                          |                | Jednostka | osoby           |  |
|                    | L Ar                  |                                                            | к                  |                    |                            |                         |                                                                                               | DKS-SL (Dziennikarstwo i ko  | munikacja społeczna, studia pi         | erwszego stopnia, stacjo  | narne)                   | (              | 0FA00000  |                 |  |
|                    | 2 A                   |                                                            | м                  |                    |                            |                         | PPW-SJ (Pedagogika przedszkolna i wczesnoszkolna, jednolite studia magisterskie, stacjonarne) |                              |                                        |                           |                          |                |           | 0PA00000        |  |
|                    | A A                   |                                                            | 0                  |                    |                            |                         |                                                                                               | ADM-SL (Administracja i poli | tyka publiczna, studia pierwsz         | ego stopnia, stacjonarnej |                          |                | 0PB00000  |                 |  |
|                    | 4 M                   |                                                            | P                  |                    |                            |                         |                                                                                               | ADM-SL (Administracja i poli | tyka publiczna, studia pierwsz         | ego stopnia, stacjonarne) |                          |                | 0PB00000  |                 |  |
|                    |                       |                                                            |                    |                    |                            | Pierwsza                | 66 6 3                                                                                        | »» Ostatnia                  |                                        |                           |                          |                |           | 10 🗸            |  |
| Podani             |                       |                                                            |                    |                    |                            |                         |                                                                                               |                              |                                        |                           |                          |                |           |                 |  |
| Lp.                | Kod programu          | Czy główny Kod                                             | etapu li           | ndeks Da           | ta przyjęcia na<br>program |                         | Typ podania                                                                                   |                              | Jednostka podania                      | Data złożenia             | Data rozpatrzenia        | Data wykonania | decyzji   | Data zapoznania |  |
|                    |                       |                                                            |                    |                    |                            |                         | Brak elementów do                                                                             | wyświetlenia.                |                                        |                           |                          |                |           |                 |  |
|                    |                       |                                                            |                    |                    |                            | Pierwsza                | KK K 3                                                                                        | »» Ostatnia                  |                                        |                           |                          |                |           | 3 🗸             |  |
| Szczeg             | óły Komentarze stu    | identa do przedmiotów                                      | Odpowiedź dziekana | Opinie pracow      | ników Załączniki           |                         |                                                                                               |                              |                                        |                           |                          |                |           |                 |  |

| Filtr osób                              |              |                   | 8 |
|-----------------------------------------|--------------|-------------------|---|
| Jednostka programu:<br>wszystko         | Przynajmniej | Wybierz           |   |
| Program:<br>wszystko                    |              | Wybierz           |   |
| Etap:<br>wszystko                       |              | Wybierz           |   |
| Cykl dydaktyczny:<br>wszystko           |              | Wybierz           |   |
| Status na programie:<br>wszystko 🗸      |              |                   |   |
| Miejsce odbywania programu:<br>wszystko |              | Wybierz           |   |
| Q Filtruj Ø Anuluj                      |              | • - pola wymagane |   |

c. następnie kliknąć dowolne podanie, "Raporty" → "Podanie" → w polu "Dla kogo drukować" wybrać odpowiednią opcję, uzupełnić wymagane okienka i kliknąć "Generuj".

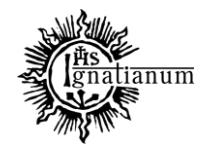

## DZIAŁ NAUCZANIA

| Studenci 🕨 Podania 🕨 Podania v           | g osób             |                            |                                        |                                                                                                    |                                                                                         |                                 |                               |                                      | Zəl                      | ogowany użytkownik:    |                 |
|------------------------------------------|--------------------|----------------------------|----------------------------------------|----------------------------------------------------------------------------------------------------|-----------------------------------------------------------------------------------------|---------------------------------|-------------------------------|--------------------------------------|--------------------------|------------------------|-----------------|
| Przejdź do                               |                    |                            |                                        |                                                                                                    |                                                                                         |                                 |                               |                                      | 0                        | Jstaw filtr 🔋 Raporty  | · · Pomoc       |
|                                          |                    |                            |                                        |                                                                                                    |                                                                                         |                                 |                               |                                      | 🙆 Po                     | danie                  |                 |
| Jednostka podania:                       | Kliknij przyc      | isk, aby wybrać            | Wy                                     | bierz Typ poda                                                                                                    | nla: Kliknij przycisk, aby wybrać                                                       | Wybierz                         | Data złożenia od:             |                                      |                          |                        | Mandifilm       |
| Program:                                 | Kliknij przyc      | isk, aby wybrać            | Wy                                     | bierz Status:                                                                                                    | Złożone                                                                                 | •                               | Data złożenia do:             |                                      |                          | Filtr                  | vvyczyschitr    |
| White a contraction of the second second | El jadoks badž par | nuicko i imia              | Numar a                                | tukowar Numar                                                                                                    | nozetukowa                                                                              |                                 |                               |                                      |                          |                        |                 |
| wybierz osobę wpisując i z.              | cc, muero bquz naz | wiskorning                 |                                        |                                                                                                    | Jezaly Kony                                                                             |                                 |                               |                                      |                          |                        |                 |
| Wybierz jednostkę progr                  | imu                |                            |                                        |                                                                                                    | ierz etap Wyb                                                                           | erz cykl dydaktyczny            | brak filtra                   | ✓ Wybler                             | z miejsce odbywania prog | ramu                   | Określ filtry   |
| Lp. Nazwisko                             |                    |                            |                                        | AV PESEL                                                                                                    | AV Indeks główny                                                                        | Program główny                  |                               |                                      |                          | Jednost                | ca osoby        |
| 1 A                                      |                    | ĸ                          |                                        |                                                                                                    |                                                                                         | DKS-SL (Dziennikarstwo i komu   | inikacja społeczna, studla pl | erwszego stopnia, stacjon            | arne)                    | 0FA0000                | 0               |
| 3 A                                      |                    | 0                          |                                        |                                                                                                    |                                                                                         | ADM-SL (Administracja i polity) | ka publiczna, studia pierwsz  | ego stopnia, stacjonarne)            | acjonarne)               | 0P80000                | 0               |
| 4 M                                      |                    | P                          |                                        |                                                                                                    |                                                                                         | ADM-SL (Administracja i polity) | ca publiczna, studia pierwsz  | ego stopnia, stacjonarne)            |                          | 0PB0000                | 0               |
|                                          |                    |                            |                                        |                                                                                                    | Pierwsza «« « »                                                                         | ** Ostatnia                     |                               |                                      |                          |                        | 10 •            |
| Podania                                  |                    |                            |                                        |                                                                                                    |                                                                                         |                                 |                               |                                      |                          |                        |                 |
| Lp. Kod programu                         | Czy główny         | Kod etapu                  | Indeks                                 | Data przyjęcia na<br>program                                                                                                    | Typ podania                                                                             |                                 | Jednostka podania             | Data złożenia                        | Data rozpatrzenia        | Data wykonania decyzji | Data zapoznania |
| 1 PPW-SJ<br>2 PPW-SJ                     | Tak<br>Tak         | PPW-SJ-3(5)<br>PPW-SJ-3(5) |                                        | 01.10.2019<br>01.10.2019                                                                                                    | MSJO01 (Podanie ogólne do Kierownika MSJC<br>FIN03 (Podanie ws. umorzenia części opłat) | )                               | 00000000                      | 25.08.2021 11:41<br>25.08.2021 11:41 |                          |                        |                 |
| 3 PPW-SJ                                 | Tak                | PPW-SJ-3(5)                |                                        | 01.10.2019                                                                                                    | DYP04-WP (Podanie ws. przedłużenia terminu                                              | złożenia pracy dyplomowej)      | 0PA00000                      | 25.08.2021 11:40                     |                          |                        |                 |
|                                          |                    |                            |                                        |                                                                                                    | Pierwsza «« « »                                                                         | »» Ostatnia                     |                               |                                      |                          |                        | 3 🗸             |
| Dodanie                                  |                    |                            |                                        |                                                                                                    |                                                                                         |                                 |                               |                                      |                          |                        |                 |
| Poualite                                 |                    |                            |                                        |                                                                                                    |                                                                                         |                                 |                               |                                      |                          |                        | $\sim$          |
|                                          |                    |                            |                                        |                                                                                                    |                                                                                         |                                 |                               |                                      |                          |                        |                 |
|                                          |                    |                            |                                        |                                                                                                    |                                                                                         |                                 |                               |                                      |                          |                        |                 |
|                                          |                    |                            |                                        |                                                                                                    |                                                                                         |                                 |                               |                                      |                          |                        |                 |
|                                          |                    |                            | Wersia i                               | ezvkowa                                                                                                    | • polska                                                                                | -                               |                               |                                      |                          |                        |                 |
|                                          |                    |                            | •••••••••••••••••••••••••••••••••••••• | ęz j no ma                                                                                                    |                                                                                         |                                 |                               |                                      |                          |                        |                 |
|                                          |                    | Dru                        | kuj kod p                              | rogramu                                                                                                    | :* Tak ▼                                                                                |                                 |                               |                                      |                          |                        |                 |
|                                          |                    |                            |                                        | •                                                                                                    |                                                                                         |                                 |                               |                                      | _                        |                        |                 |
|                                          |                    |                            | Adresat                                | t podania                                                                                                    | :                                                                                       |                                 |                               |                                      |                          |                        |                 |
|                                          |                    |                            |                                        |                                                                                                    |                                                                                         |                                 | <u>c</u> 1:                   |                                      |                          |                        |                 |
|                                          |                    | > D                        | la kogo d                              | rukować                                                                                                    | Podania rozpat                                                                          | rzone dla osół                  | o z filtru                    |                                      | •                        |                        |                 |
|                                          | _                  | -                          |                                        |                                                                                                    |                                                                                         |                                 |                               |                                      |                          |                        |                 |
|                                          |                    | Dat                        | a rozpati                              | rzenia od                                                                                                    | :*                                                                                      |                                 |                               |                                      |                          |                        |                 |
|                                          |                    |                            |                                        |                                                                                                    | +                                                                                       |                                 |                               |                                      |                          |                        |                 |
|                                          |                    |                            |                                        | do                                                                                                    |                                                                                         |                                 |                               |                                      |                          |                        |                 |
| Dane p                                   | odania:            |                            |                                        |                                                                                                    |                                                                                         |                                 |                               |                                      |                          |                        |                 |
|                                          |                    |                            | Tvr                                    | nodania                                                                                                    |                                                                                         |                                 |                               |                                      |                          |                        |                 |
|                                          |                    | L                          | u y P                                  | podania                                                                                                    |                                                                                         |                                 |                               |                                      |                          |                        |                 |
|                                          |                    | 1                          |                                        | pouania                                                                                                    | •                                                                                       |                                 |                               |                                      |                          |                        |                 |
|                                          |                    |                            | Data zło                               | zenia od                                                                                                    | :                                                                                       |                                 |                               |                                      |                          |                        |                 |
|                                          |                    |                            | Data zło                               | ożenia do                                                                                                    | :                                                                                       |                                 |                               |                                      |                          |                        |                 |
|                                          |                    |                            |                                        | Status                                                                                                    | : Rozpatrzone                                                                           |                                 |                               |                                      |                          |                        |                 |
| Dane o                                   | <u>soby:</u>       |                            |                                        |                                                                                                    |                                                                                         |                                 |                               |                                      |                          |                        |                 |
|                                          |                    | Jed                        | lnostka p                              | rogramu                                                                                                    | : 0FA00000                                                                              |                                 |                               |                                      |                          |                        |                 |
|                                          |                    |                            |                                        | Program                                                                                                    |                                                                                         |                                 |                               |                                      |                          |                        |                 |
|                                          |                    |                            |                                        | Etan                                                                                                    |                                                                                         |                                 |                               |                                      |                          |                        |                 |
|                                          |                    |                            | Culd dura                              | eletere en eletere en eletere en eletere en eletere en eletere en eletere en eletere en eletere en eletere en e<br>El etere en eletere en eletere en eletere en eletere en eletere en eletere en eletere en eletere en eletere en e |                                                                                         |                                 |                               |                                      |                          |                        |                 |
|                                          |                    |                            | сукі ауа                               | актусти                                                                                                    |                                                                                         |                                 |                               |                                      |                          |                        |                 |
|                                          |                    | Sta                        | atus na pi                             |                                                                                                    |                                                                                         |                                 |                               |                                      |                          |                        |                 |
|                                          | Mi                 | ejsce odb                  | ywania p                               | rogramu                                                                                                    | :                                                                                       |                                 |                               |                                      |                          |                        |                 |
|                                          |                    |                            |                                        |                                                                                                    |                                                                                         |                                 |                               |                                      |                          |                        |                 |
|                                          | _                  |                            |                                        |                                                                                                    |                                                                                         |                                 |                               |                                      |                          | - nola wymae           | ane             |
| P (                                      | enerui             | 0/                         | Anului                                 |                                                                                                    |                                                                                         |                                 |                               |                                      |                          | pora nymuş             | e.ne            |
|                                          |                    |                            |                                        |                                                                                                    |                                                                                         |                                 |                               |                                      |                          |                        |                 |
|                                          |                    |                            |                                        |                                                                                                    |                                                                                         |                                 |                               |                                      |                          |                        |                 |
|                                          |                    |                            |                                        |                                                                                                    |                                                                                         |                                 |                               |                                      |                          |                        |                 |